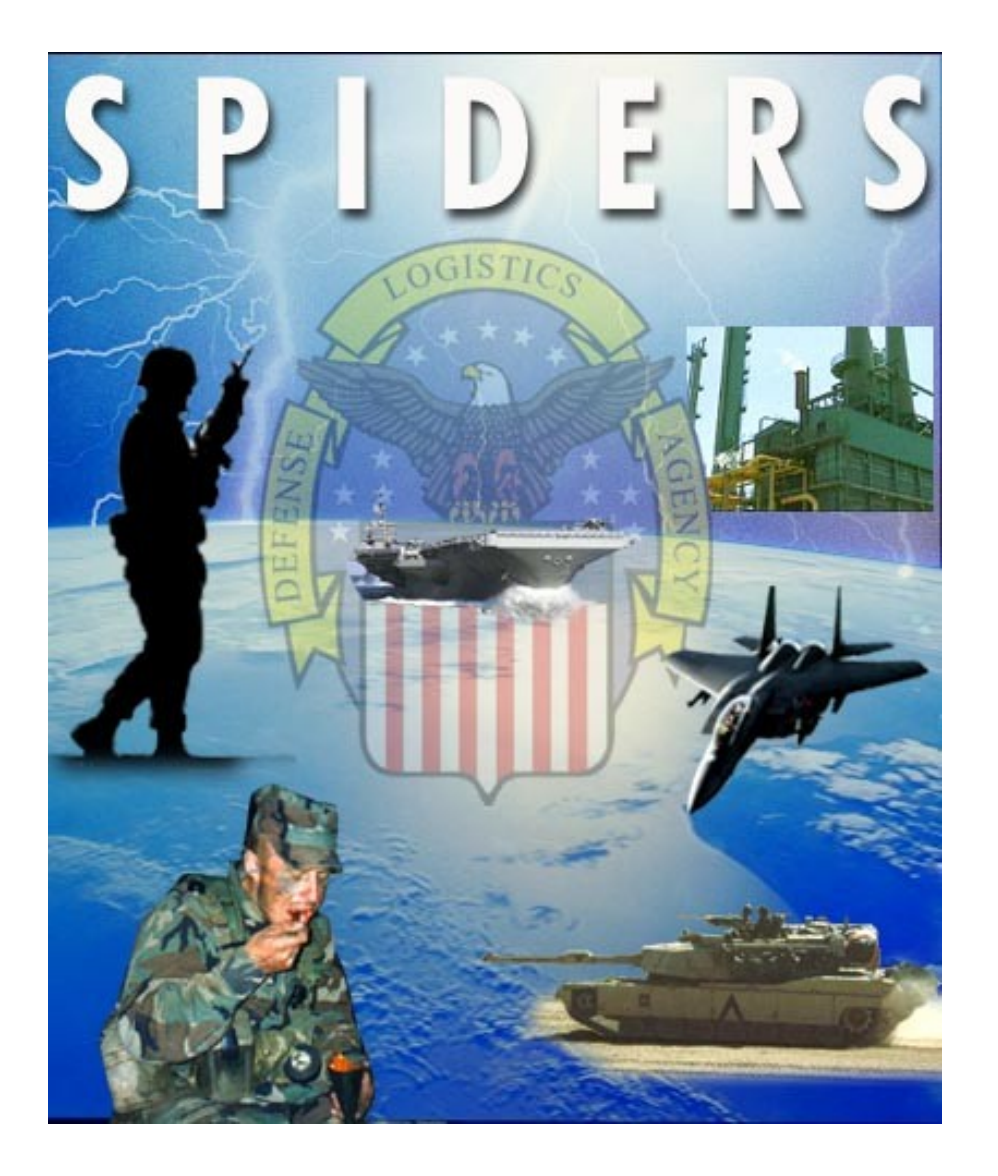

### SPIDERS

Support Planning Integrated Data Enterprise Readiness System

> SPIDERS Customer Training February 20, 2007 Part I

## SPIDERS Customer Training Customer Features

- Home Page
- Customer Main Menu
- Search
- Utilities
- Reports
- DLA Deployment Tool Book
- Global Support
- Help

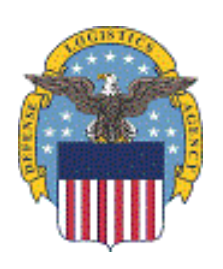

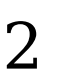

#### SPIDERS Customer Training Home Page

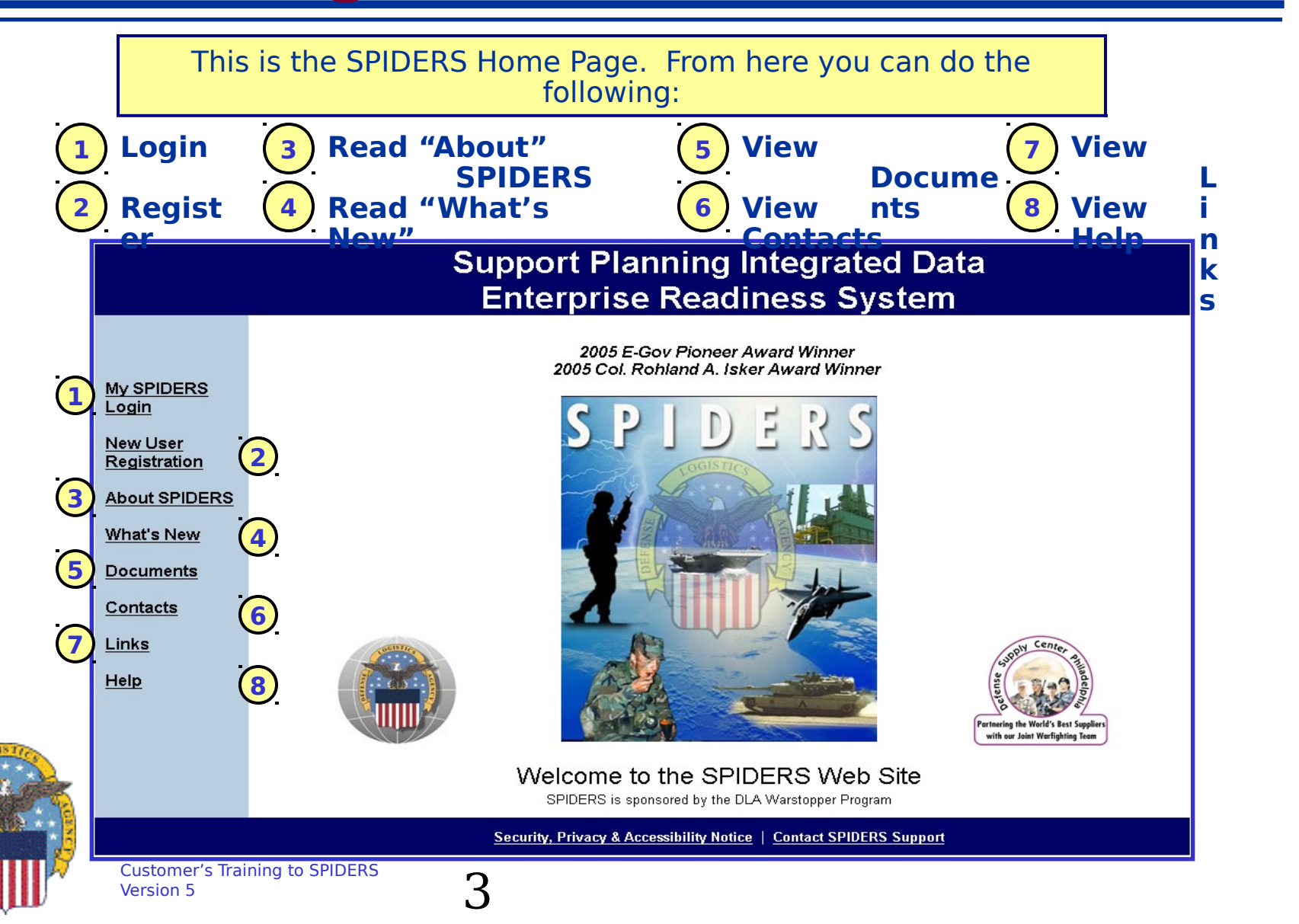

### SPIDERS Customer Training Home Page Exercise

- From the Home page, click on each link and review the information provided
  - Login: Take note of the Admin Message
    - Click on "Read Login Message" link
    - Click on "Continue" button
  - New User Registration
  - About SPIDERS
  - What's New
  - Documents
  - Contacts
  - Links
  - Help

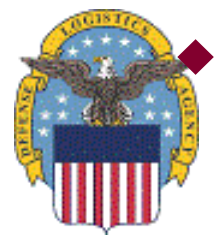

### **Please login to SPIDERS**

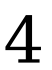

## SPIDERS Customer Training Customer Features

- Home Page
- Customer Main Menu (no exercise for this page)
- Search
- Utilities
- Reports
- DLA Deployment Tool Book
- Global Support
- Help

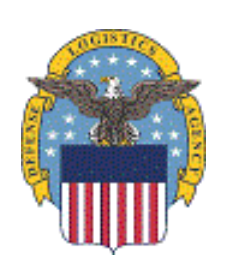

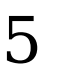

#### SPIDERS Customer Training Customer Main Menu

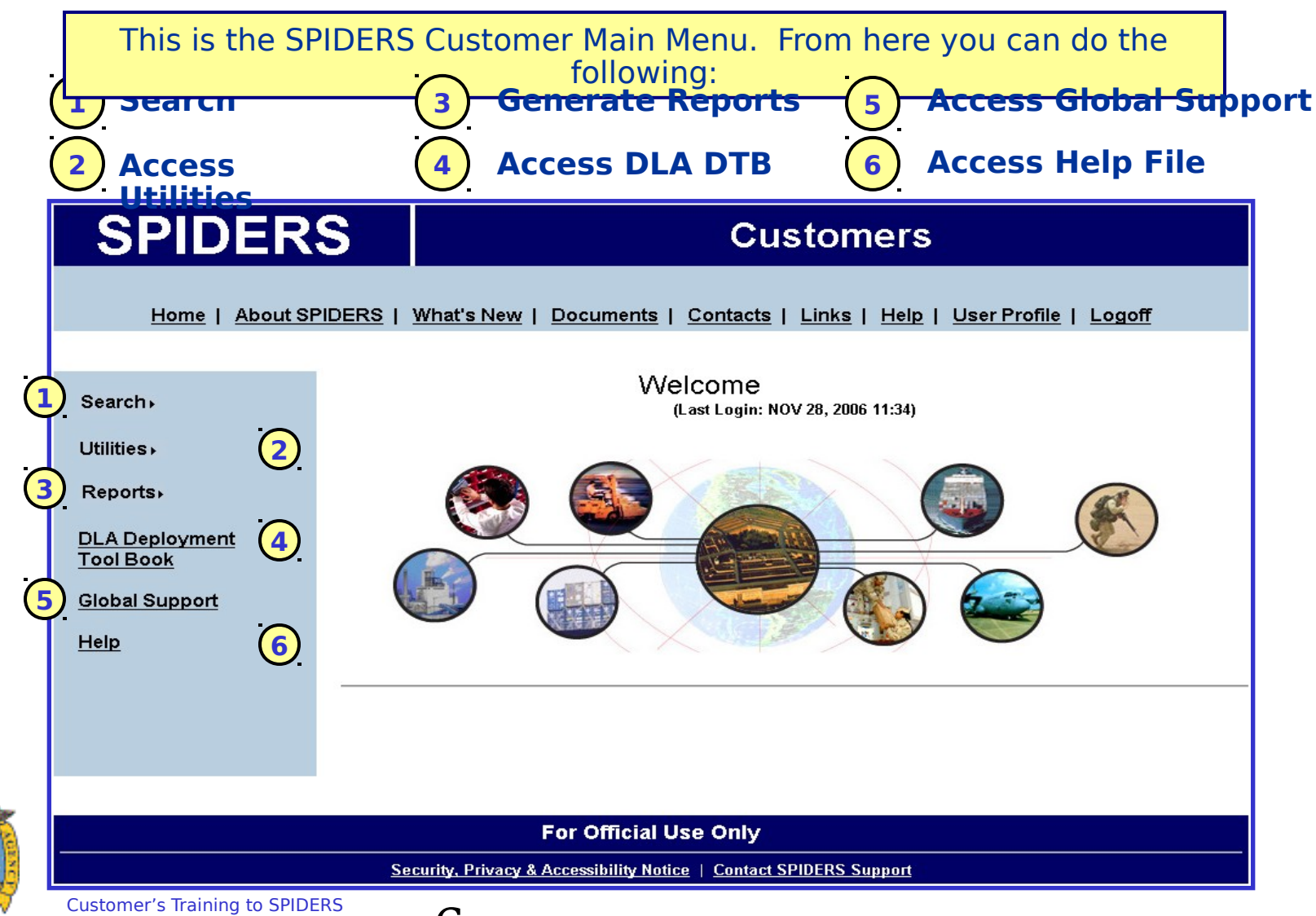

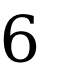

### SPIDERS Customer Training Customer Features

- Home Page
- Customer Main Menu
- Search
- Utilities
- Reports
- DLA Deployment Tool Book
- Global Support
- Help

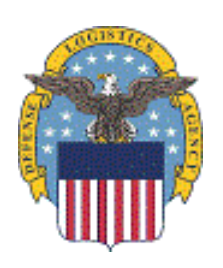

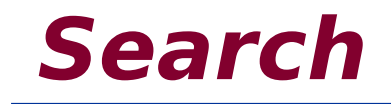

### Overview/Definitions Clothing & Textiles Catalog Exercise Subsistence NSNs Exercise RIC Codes Exercise Vendors Exercise

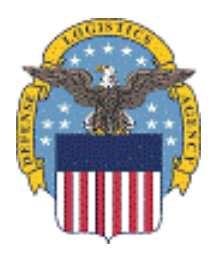

## SPIDERS Customer Training Search Overview

 The purpose of the Search feature is to allow the user to search, in one location, the Clothing and Textile Catalog (NSNs), Subsistence NSNs, RIC Codes, Vendors and MILSPEC information.

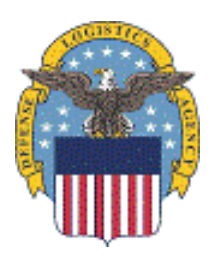

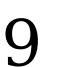

## SPIDERS Customer Training **Definitions**

- RIC Routing Identification Codes are assigned by services/agencies for processing inter-service/agency and intra-service/agency logistics transactions. The codes serve multiple purposes in that they are the source of supply codes, intersystem routing codes, intrasystem routing codes and consignor (shipper) codes.
- DODAAC Department of Defense Activity Address Code is a unique six digit (alpha/numeric) code identifying specific units, activities, or organizations as found in the Department of Defense Activity Address Directory. The first position of the six digits is designated to the Military Service or other Government element of ownership or sponsorship. The remaining five positions are assigned in accordance with established procedures by the service point of the participating service/agency.
- NSN National Stock Number is a 13-digit number used to identify an item of material in the supply distribution system of the United States . It consists of a four-digit federal supply class (FSC) and a nine-digit national item identification number (NIIN).
- CAGE Code Commercial and Government Entity Code is a five character code created by the Central Contractor Registry (CCR) and used by organizations applying for DOD and NASA awards. Organizations must have a separate CAGE Code for each physical location or separate division at the same physical location.

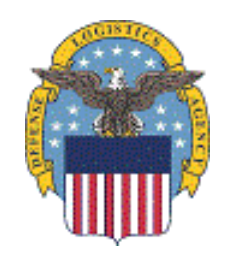

#### SPIDERS Customer Training Search

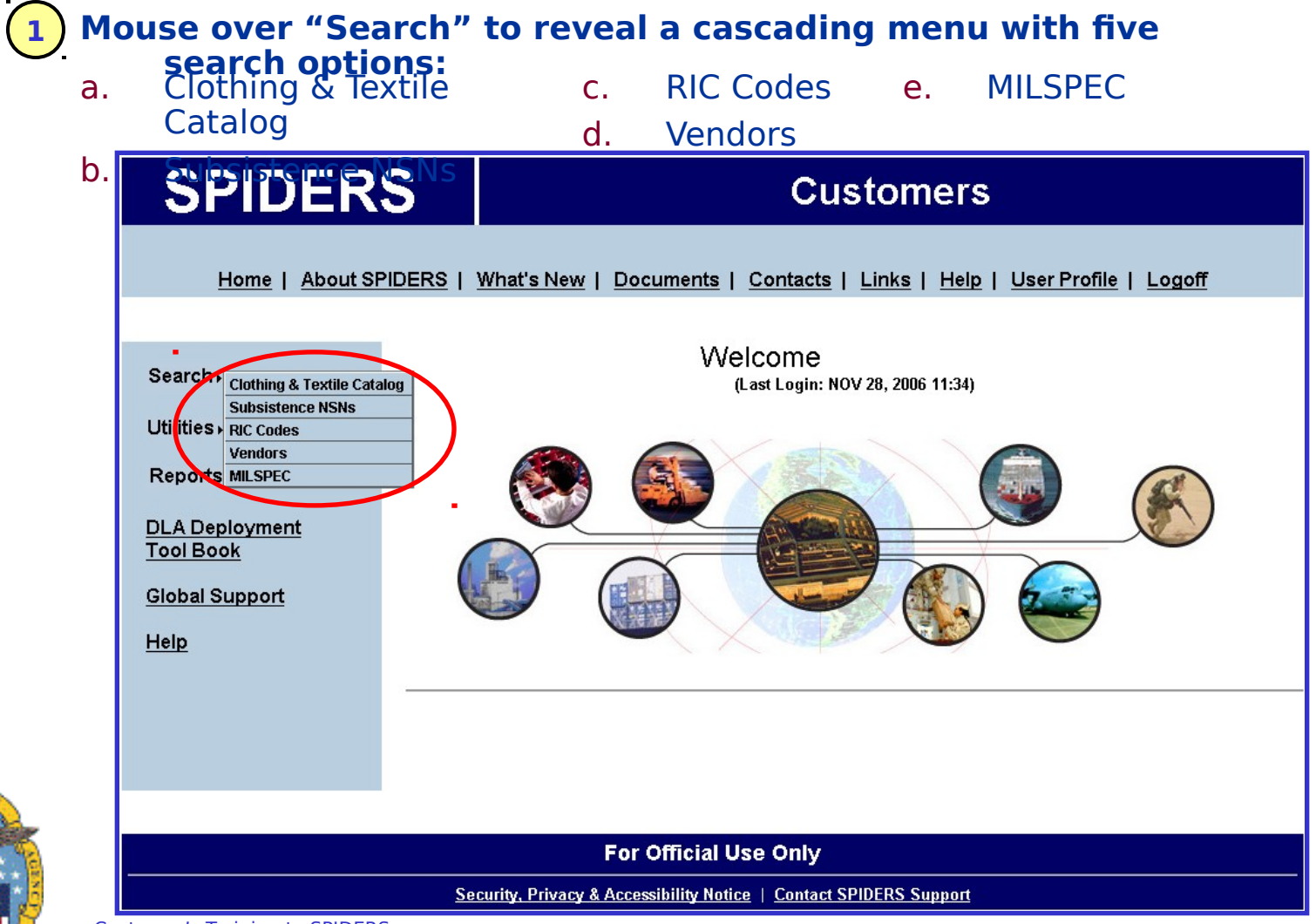

# Search ? Clothing & Textile

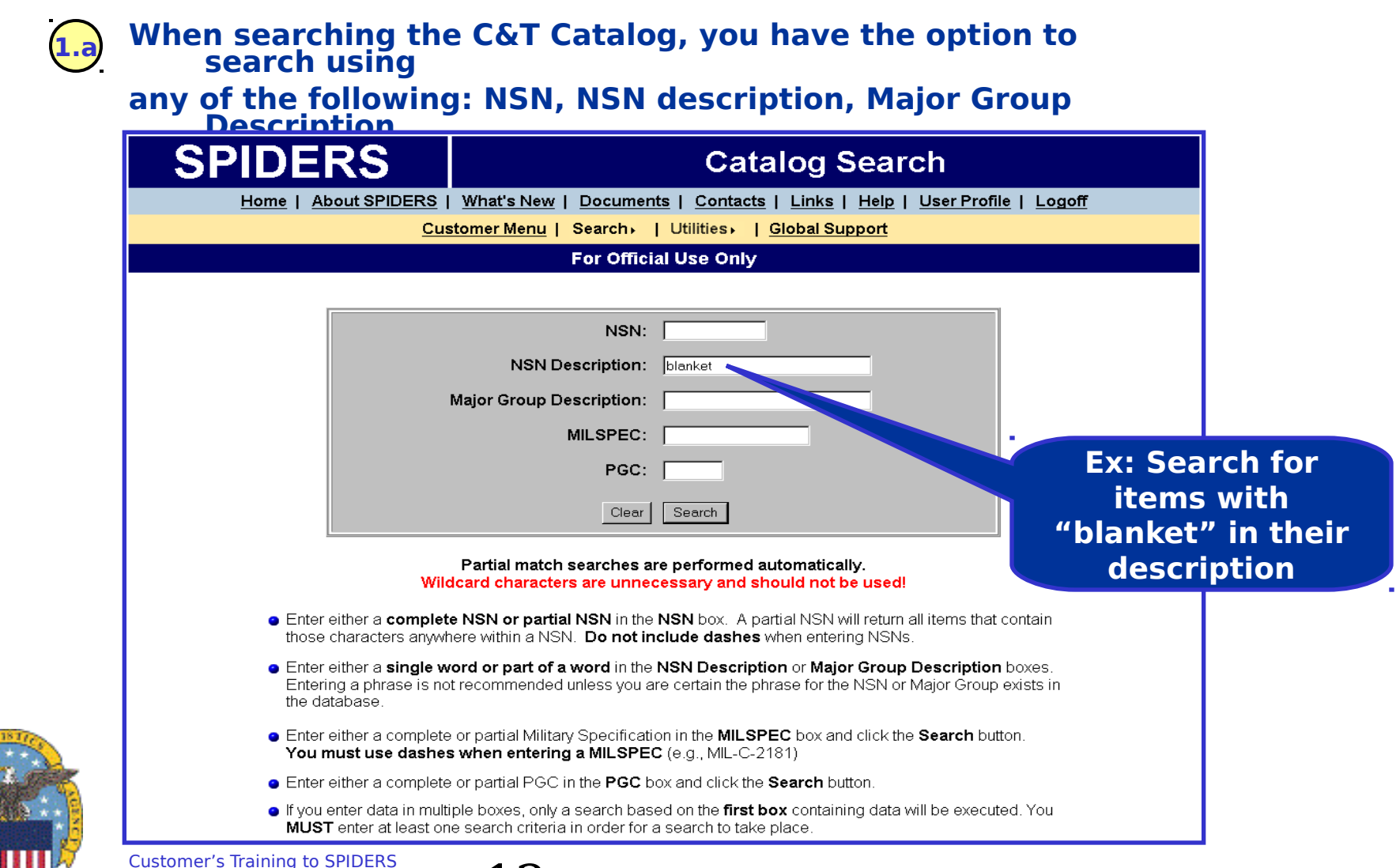

#### 

**1.a** Example: Search Results for NSN description "blanket".

| NSN                  | MILSPEC   | Description                                                                                      | Major Group                                                            | PGC                        |
|----------------------|-----------|--------------------------------------------------------------------------------------------------|------------------------------------------------------------------------|----------------------------|
| 7210000825668        | MI-B-844  | BLANKET, GRAY, US NAVY, BED                                                                      | Production Information not Collected                                   | 17196                      |
| 7210001195335        | NO-REF    | BLANKET, BED                                                                                     | Production Information not Collected                                   | 20658                      |
| 7210001404236        | NO-REF    | BLANKET, BED                                                                                     | Production Information not Collected                                   | 17732                      |
| <u>7210002827950</u> | MIL-B-844 | BLANKET, OG-118, BED, US ARMY,                                                                   | BLANKET,BED                                                            | 17197                      |
| <u>1210006826600</u> | MIL-B-844 | BLANKET, BLUE, ROYAL                                                                             | Production Information not Collected                                   | <b>1</b> 7198              |
|                      |           | Selecting<br>the link<br>takes you<br>to a view of<br>that<br>particular<br>NSN's<br>information | Selecti<br>the line<br>takes y<br>to a vie<br>of Majo<br>Group<br>NSNs | ng<br>k<br>/ou<br>ew<br>or |

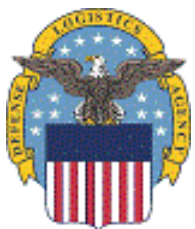

- When done, return to the Catalog search by selecting the link "Return to Catalog Search".

Customer's Training to SPIDERS Version 5

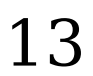

#### 

| SPIDEF                                     | RS                                                                                      | N                                                              | SN Search                                     |                                  |
|--------------------------------------------|-----------------------------------------------------------------------------------------|----------------------------------------------------------------|-----------------------------------------------|----------------------------------|
| <u>Home</u>   <u>A</u>                     | bout SPIDERS   What's New                                                               | Documents   Contacts                                           | <u>Links</u>   <u>Help</u>   <u>Use</u>       | <u>r Profile</u>   <u>Logoff</u> |
|                                            | Customer Menu                                                                           | Search   Utilities                                             | <u>Global Support</u>                         |                                  |
|                                            |                                                                                         | For Official Use Only                                          |                                               |                                  |
|                                            | :                                                                                       | Search for NSNs                                                |                                               |                                  |
|                                            | Use this search to look                                                                 | up information about an                                        | y NSN in the system.                          |                                  |
|                                            | NSN:<br>Description:                                                                    | 1094                                                           | Search<br>Clear                               | Ex: Search fo                    |
|                                            | Partial match s<br>Wildcard characters                                                  | earches are performed a<br>are unnecessary and sl              | utomatically.<br>nould not be used!           | "1094" is par                    |
| <ul> <li>Enter el<br/>charact</li> </ul>   | ither a <b>complete NSN or partial N</b> \$<br>ers anywhere within a NSN. <b>Do not</b> | SN in the NSN box. A part<br>include dashes when en            | ial NSN will return all itern<br>tering NSNs. | of the NSN                       |
| <ul> <li>Enter el<br/>unless y</li> </ul>  | ither a <b>single word or part of a wo</b><br>you are certain the phrase for the NS     | rd in the <b>Description</b> box.<br>N exists in the database. | Entering a phrase is not re                   | commended                        |
| <ul> <li>If you er<br/>criteria</li> </ul> | nter data in both search boxes, both<br>in order for a search to take place.            | search types will be condu                                     | cted, but you <b>MUST</b> enter a             | at least one search              |
| Return to Customer Menu                    |                                                                                         |                                                                |                                               |                                  |
|                                            |                                                                                         | For Official Use Only                                          |                                               |                                  |

#### SPIDERS Customer Training Search > Subsistence NSNs Search Results

**1.** Example: Search result for NSN "1094".

|                         | SPI                | DE             | RS                                 |                                                  |                                              | earch Re                                   | sults                          |           |
|-------------------------|--------------------|----------------|------------------------------------|--------------------------------------------------|----------------------------------------------|--------------------------------------------|--------------------------------|-----------|
| electing th             | Home I             | About          | SPIDERS                            | What's New   E                                   | ocuments   <u>C</u><br>Logoff                | ontacts   Links                            | <u>Help</u>   <u>User Prot</u> | file      |
| akes you to             | o that             |                | <u>Custome</u>                     | e <mark>r Menu</mark>   Searc                    | h⊷   Utilities                               | Global Supp                                | <u>ort</u>                     |           |
| SN's Total              |                    |                |                                    | For C                                            | official Use Or                              | nly                                        |                                |           |
| equiremer               | nts and            |                |                                    | Search re                                        | sults for '1094'                             | in NSN                                     |                                |           |
| iventory – as           |                    |                |                                    | Retu                                             | rn to NSN Searc                              | <u>ch</u>                                  |                                |           |
| emonstrat<br>ne next pa | ed on<br>ge        | lf the s       | c<br>earch results p               | Click the <b>NSN</b> link<br>prove unsatisfactor | to view more NS<br>ry, click the <b>Retu</b> | SN information.<br><b>rn to NSN Search</b> | l link to try again.           |           |
|                         | NSN                |                |                                    |                                                  | Descri                                       | iption                                     |                                |           |
|                         | 7360010947         | ' <u>597</u> [ | DFS - SSC-6 ITEN                   | 4                                                |                                              |                                            |                                |           |
|                         | 8970001491         | 094            | MEAL,READY-TO<br>16 (BOX B), 12 ME | -EAT,INDIVIDUAL TF<br>EALS/BOX, MIL-M-44         | PK-2 ITEM, MENUS<br>1074, TPK-2 ITEM         | NO. 1 THRU NO. 12 (E                       | BOX A), AND MENUS NO           | ). 5 THRU |
|                         | <u>Return to C</u> | ustom          | er Menu                            |                                                  |                                              |                                            |                                |           |
|                         |                    |                |                                    | For C                                            | official Use Or                              | nly                                        |                                |           |

Security, Privacy & Accessibility Notice | Contact SPIDERS Support

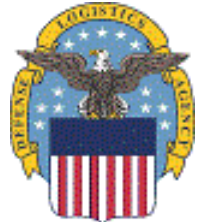

ta N

R D Ir d

- When done, return to the NSN Search by selecting the link "Return to Customer's TrAisAtoSearch". 15

#### SPIDERS Customer Training Search - Subsistence NSNs Link Example

#### Example: Select NSN 8970001491094.

| NSN:                    | 8970001491094                                                                                                    |
|-------------------------|----------------------------------------------------------------------------------------------------|
| Description:            | MEAL,READY-TO-EAT,INDIVIDUAL TPK-2 ITEM, MENUS NO. 1 THRU NO. 12 (BOX A), AND MENUS NO. 5 THRU 16 (BOX B), 12 MEALS/BOX, MIL-M-44074, TPK-2 ITEM |
| Production Group:       | MREASSEMBLY                                                                                                    |
| Unit of Issue:          | Box                                                                                                    |
| Ration Type Membership: | Meal Ready to Eat                                                                                                    |

#### **NSN Total Wartime Requirements**

| Days    | Days      | Days      | Days      | Days      | Days      | Days      |
|---------|-----------|-----------|-----------|-----------|-----------|-----------|
| 0 - 45  | 46 - 75   | 76 - 105  | 106 - 135 | 136 - 165 | 166 - 195 | 196 - 225 |
| 730,318 | 1,019,781 | 1,278,220 | 1,233,446 | 1,429,299 | 1,935,181 |           |

#### **Production Group Total Wartime Requirements**

| Days    | Days      | Days      | Days      | Days      | Days      | Days      |
|---------|-----------|-----------|-----------|-----------|-----------|-----------|
| 0 - 45  | 46 - 75   | 76 - 105  | 106 - 135 | 136 - 165 | 166 - 195 | 196 - 225 |
| 730,318 | 1,019,781 | 1,278,220 | 1,233,446 | 1,429,299 | 1,935,181 | 2,322,178 |

#### **NSN Inventory On-Hand and Due-In Quantities**

| RIC | NAME                              | DODAAC   | On-Hand Quantity | Due-In Quantity |
|-----|-----------------------------------|----------|------------------|-----------------|
| 1S1 | SITE R                            | SP1S13   | 18,816           | 0               |
| AB4 | SU WODA USNS SODERMAN             | W91EJM   | 11,520           | 0               |
| AOA | -                                 | 6F806/A  | 0                | 5,184           |
| AQ5 | XU DEF DIST DEPOT SAN JOAQUIN     | W62G2T   | 45,448           | 315,120         |
| ATJ | SU WODA OSC FSC USNS DAHL         | W90Y1F   | 5,376            | 0               |
| ATR | SU WODA OSC FSC USNS CHARLTON     | W902FU   | 6,912            | 0               |
| AWT | SU WODA OSC FSC USNS WATSON       | W90UD4   | 8,448            | 0               |
| S33 | AMERIQUAL PACKAGING               | UY1004   | 89,586           | 0               |
| S59 | INTERSTATE UNDERGROUND            | UY1029   | 53,835           | 0               |
| S61 | BAHRAIN MARITIME-MERCANTILE INTL  | UY1009   | 3,894            | 4,800           |
| S62 | SEVEN SEAS SHIPHANDLERS LLC       | UY1010   | 26,224           | 0               |
| SCF | DEFENSE DIST DEPOT YOKOSUKA JAPAN | SW3142   | 3,642            | 1,728           |
| SDA | DEFENSE DISTRIBUTION DEPOT ALBANY | SW3121   | 83,379           | 0               |
| SDF | DEE DIST DEPOT NOREOLK VA         | S\A(3117 | 33,942           | 67,968          |

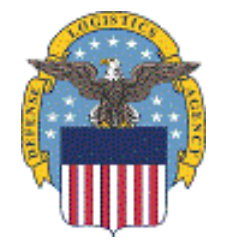

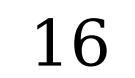

#### **SPIDERS Customer Training** Search → RIC Codes

| SPIDERS                                                                     | Lookup RIC Codes                                                                                                    |
|-----------------------------------------------------------------------------|----------------------------------------------------------------------------------------------------|
| Home   About SPIDERS   \                                                    | What's New   Documents   Contacts   Links   Help   User Profile   Logoff                                                                                  |
| Custo                                                                       | omer Menu   Search   Utilities   <u>Global Support</u>                                                                                                    |
|                                                                             | For Official Use Only                                                                                                    |
|                                                                             | Search for RIC Codes                                                                                                    |
| Use this se                                                                 | arch to lookup information about any RIC Code in the system.                                                                                              |
|                                                                             | RIC: Search<br>Name: Wornick Clear<br>DODAAC:                                                                                                    |
| F<br>Wildci                                                                 | Partial match searches are performed automatically. ard characters are unnecessary and should not be used!                                                |
| <ul> <li>If you can only remembe<br/>the Search button. You</li> </ul>      | r the first few characters of a RIC, type those characters into the RIC box and with location with location and the same manner.                          |
| <ul> <li>You can enter a single w<br/>unless you are certain th</li> </ul>  | rord or a part of a word in the <b>Name</b> box. Entering a phrase is not recommended <b>and the control of a</b>                                         |
| <ul> <li>You MUST enter at lease<br/>search criteria in multiple</li> </ul> | t one search criteria in order for any search to take place, but <b>DO NOT</b> enter<br>e search boxes. Only one search type will be performed at a time. |
| teturn to Customer Menu                                                     |                                                                                                    |
|                                                                             | For Official Use Only                                                                                                    |

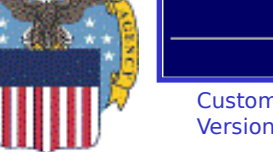

#### 

#### **Example: Search Result for Name Wornick.** SPIDERS **RIC Code Results** Home | About SPIDERS | What's New | Documents | Contacts | Links | Help | User Profile | Logoff Customer Menu | Search | Utilities | Global Support For Official Use Only Search results for 'WORNICK' in Name Return to Lookup RIC Codes If the search results prove unsatisfactory, click the Return to Lookup RIC Codes link. Name and Location DODAAC RIC Code THE WORNICK CO PACKAGED PRODUCTS DIVISION S20 UY0964 200 N FIRST ST P O BOX 55 MCALLEN TX 78505-0055 Return to Customer Menu For Official Use Only

Security, Privacy & Accessibility Notice | Contact SPIDERS Support

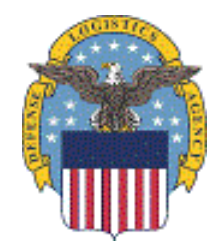

- When done, return to the RIC Code search by selecting the link "Return to Lookup RIC Codes".

Customer's Training to SPIDERS Version 5

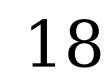

#### SPIDERS Customer Training Search -> Vendors

| SPIDERS                                                                    | Vendor Search                                                                                                    |                  |
|----------------------------------------------------------------------------|----------------------------------------------------------------------------------------------------|------------------|
| Home   About SPIDE                                                         | RS   What's New   Documents   Contacts   Links   Help   User                                                                                                    | Profile   Logoff |
|                                                                            | Customer Menu   Search   Utilities   Global Support                                                                                                    |                  |
|                                                                            | Por Onicial Ose Only                                                                                                    |                  |
|                                                                            | Search for Vendors                                                                                                    |                  |
|                                                                            | Mandau Manaa kuta                                                                                                    |                  |
|                                                                            |                                                                                                    |                  |
|                                                                            |                                                                                                    |                  |
|                                                                            | Partial match searches are performed automatically.<br>Wildcard characters are unnecessary and should not be used!                                                              | Ex: Search       |
| <ul> <li>To search for a<br/>Search button,<br/>official Vendor</li> </ul> | a Vendor by Name, type <b>part or all</b> of the name in the <b>Vendor Name</b> box and<br>. Entering the entire name is not recommended unless you are certain of the<br>name. | name, "VW        |
| <ul> <li>To search for a<br/>the <b>Search</b> but</li> </ul>              | a Vendor's CAGE Code, type <b>part or all</b> the code into the <b>CAGE Code</b> box a<br>tton.                                                                                 | nd click         |
| <ul> <li>If you enter data<br/>least one search</li> </ul>                 | a in both search boxes, both search types will be conducted, but you <b>MUST</b> er<br>ch criteria in order for a search to take place.                                         | nter at          |
| teturn to Customer Menu                                                    |                                                                                                    |                  |
|                                                                            | For Official Use Only                                                                                                    |                  |

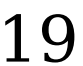

#### SPIDERS Customer Training Search -> Vendors Results

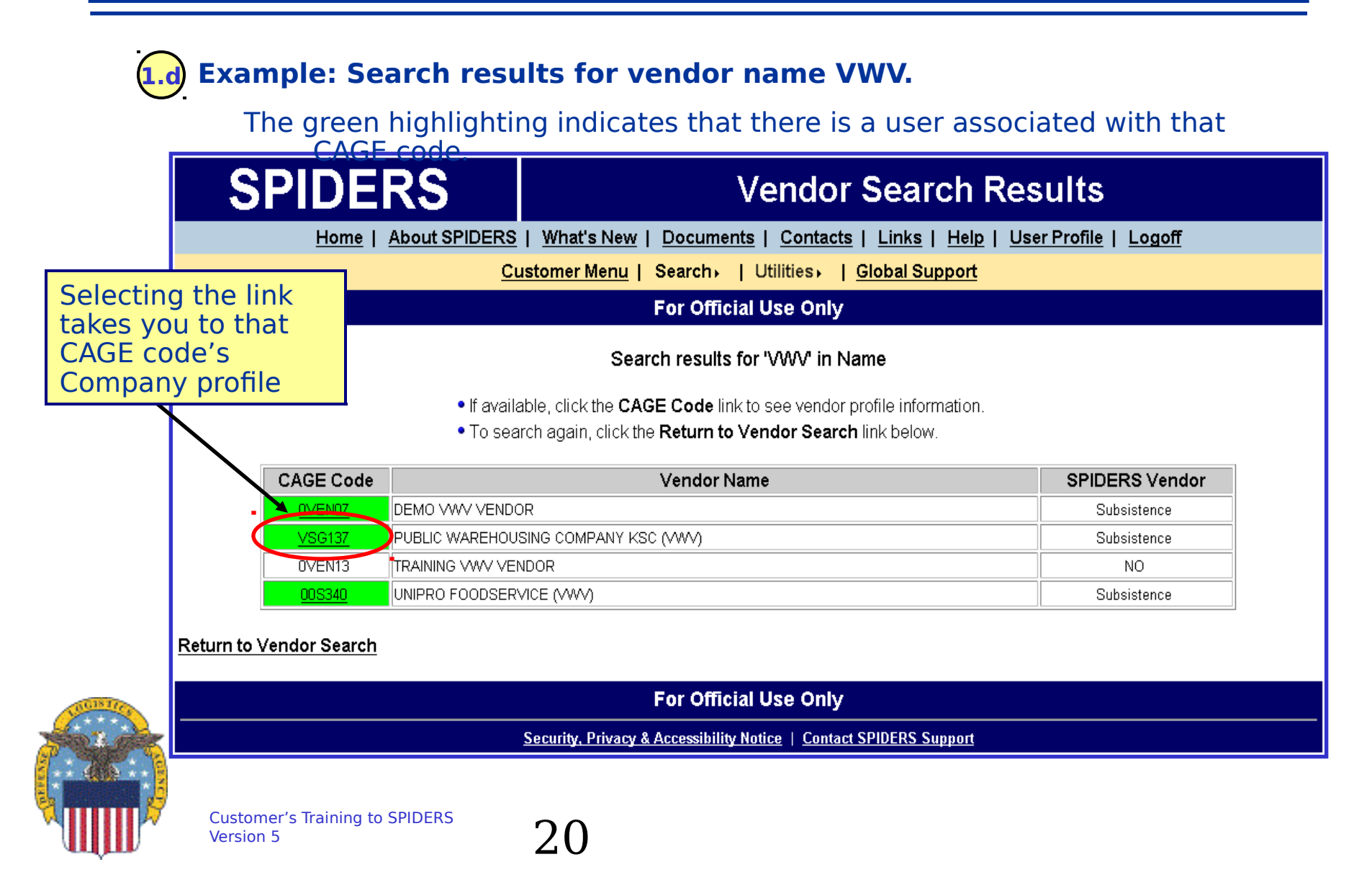

### SPIDERS Customer Training Search → MILSPEC

#### When selecting MILSPEC a separate window appears taking you to the Assist Ouick Search page. 🚰 ASSIST-QuickSearch - Microsoft Internet Explorer provided by Northrop Grumman Corporation - 🗆 × <u>File Edit</u> View Favorites Tools Help 21 Favorites × Search 🔹 🔁 Go Links » Address 🌮 http://assist.daps.dla.mil/guicksearch/ fell Us What You Want! The Defense Standardization Program (DSP) annual conference will be held March 13-15, 2007 at the Westin Arlington Gateway Hotel, in Arlington, VA. The 2007 event promises to be top notch in every respect. The program will include a Standardization Executive Panel, discussion of new initiatives regarding parts management, a presentation on NATO and international interoperability, and tutorials on ITARS/EARS, RFID, the Berry Amendment, DSP automated tools, and the basics of the DSP. The first day will also feature presentation of the 2006 DSP Outstanding Achievement Awards. This conference should be of interest to individuals working for DoD in engineering, standardization, acquisition or contracting; as well as for professionals from national and international Standards Developing Organizations (SDO's), trade associations, and government contracting firms. Go to the DSP home page for agenda and registration information. ASSIST-Quick Search provides direct access to Defense and Federal specifications and standards available in the official DoD repository, the ASSIST database. Enter your search criteria in one of the search fields to locate documents available for distribution by the DODSSP Click on the label next to each search field block for a description and examples of search criteria. (Please note that you can enter search criteria in more than one search field; however, Quick Search will then only find documents that satisfy all of the specified search criteria. If your search doesn't yield the results you expected, please try again using only one search parameter, such as the document number.) **Document ID** Document Number Title Reset Submit Or: Search by FSC or Standardization Area About ASSIST L ASSIST-Online L ASSIST-Duick Search L ASSIST Shonning Wizard 🞒 Done 🕜 Internet

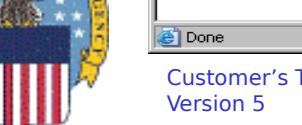

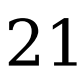

#### SPIDERS Customer Training **Exercises**

### Clothing & Textiles Catalog

- Search the C&T Catalog by looking for tent items
- Subsistence Exercise
  - Enter in a partial NSN (1094)
  - Enter a partial description looking for Unitized Group Rations or UGR
- RIC Exercise
  - Search for a RIC either by RIC, Name, or DODAAC
    - Try A2K
- Vendors Exercise
  - Search for a Vendor such as Wornick

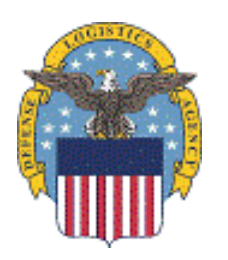

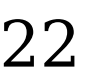

### SPIDERS Customer Training Customer Features

- Home Page
- Customer Main Menu
- Search
- Utilities
- Reports
- DLA Deployment Tool Book
- Global Support
- Help

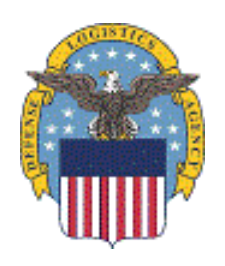

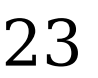

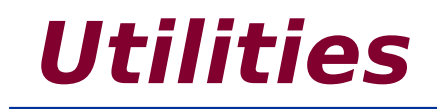

### Overview: Container Calculator Container Calculator Exercise Overview: Days of Supply Calculator Days of Supply Calculator Exercise

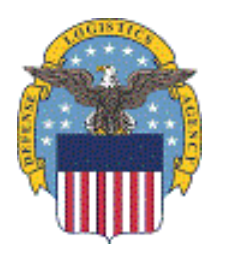

Customer's Training to SPIDERS Version 5

## SPIDERS Customer Training Container Calculator Overview

- The SPIDERS Container Calculator is a standardized logistical planning tool to:
  - Quickly select a Subsistence item (Operational Rations)
  - Enter a quantity
  - Get a result in seconds that will defines transportation requirements by:
    - Number of Standard pallets
    - 463L air pallets
    - 20' & 40' containers
    - Airframes
    - Helicopters
    - Trucks

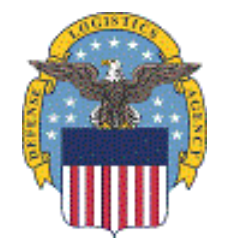

#### - Copy and paste into an email, Word or Excel

### SPIDERS Customer Training **Utilities**

#### 2 Mouse over "Utilities" to reveal a cascading menu which has the a.followingher Calculator

b. Days of Supply Calculator

| SPIDERS                                                                                                    | Customers                                                                       |
|----------------------------------------------------------------------------------------------------|---------------------------------------------------------------------------------|
| Home   About SPIDERS                                                                                                    | <u>What's New   Documents   Contacts   Links   Help   User Profile   Logoff</u> |
| Search                                                                                                    | Welcome<br>(Last Login: NOV 28, 2006 11:34)                                     |
| Utilities<br>Container Calculator<br>Days of Supply Calculator<br>Reports<br>DLA Deployment<br>Tool Book<br>Global Support<br>Help |                                                                                 |
|                                                                                                    |                                                                                 |
|                                                                                                    | For Official Use Only                                                           |
| Se                                                                                                    | curity, Privacy & Accessibility Notice   Contact SPIDERS Support                |

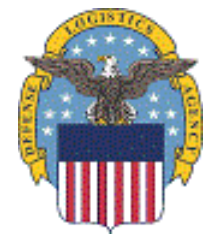

Customer's Training to SPIDERS Version 5

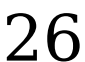

#### SPIDERS Customer Training

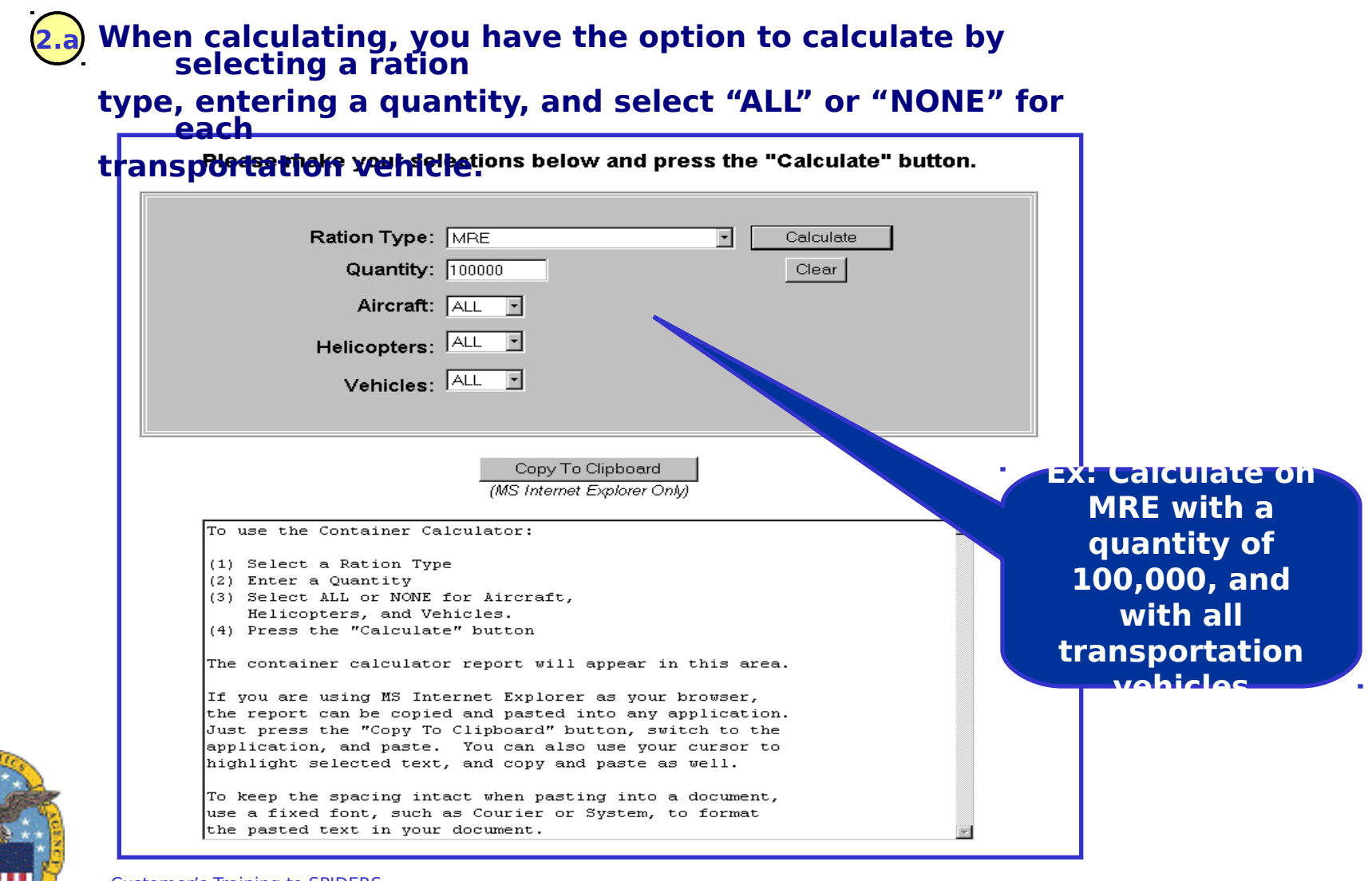

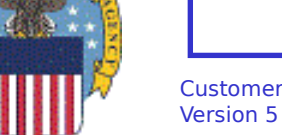

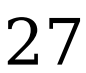

### **Utflities Toining Container Calculator** Results

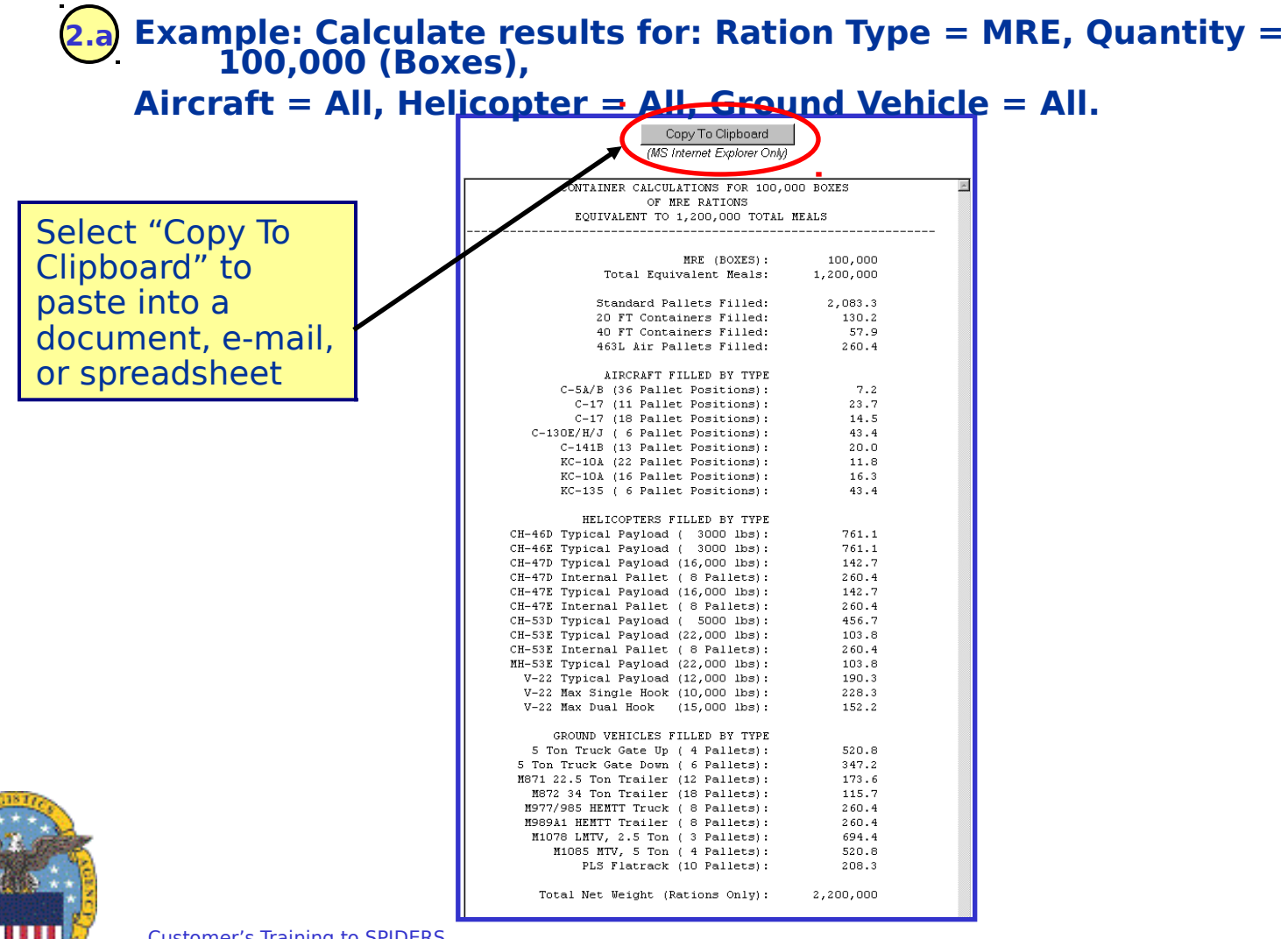

Customer's Training to SPIDERS Version 5

28

## SPIDERS Customer Training Days of Supply Calculator Overview

- The SPIDERS "Days of Supply" Calculator allows SPIDERS users to enter "What-If" troop support levels (demand) and calculate against OCONUS Prime Vendor (PV) capabilities (supply) for all items in the SPIDERS Go-To-War Catalog (GTWC)
- SPIDERS Industrial Based Extension vendors are typically OCONUS PVs who log into SPIDERS and provide their support capabilities for each item in the GTWC.

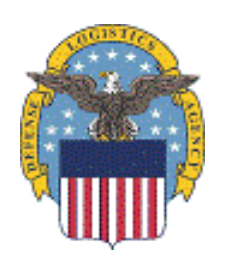

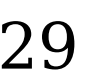

## SPIDERS Customer Training Utilities → DOS Calculator

| SPIDERS                           | lBex [                      | Days of Su                         | oply Calculator                                       |
|-----------------------------------|-----------------------------|------------------------------------|-------------------------------------------------------|
| Home   About SPIDERS   What's New | <u>w</u>   <u>Documen</u> t | ts   <u>Contacts</u>   <u>Link</u> | s   <u>Help</u>   <u>User Profile</u>   <u>Logoff</u> |
| <u>Analyst Menu</u>               | u   Search⊩                 | Utilities⊾   <u>Global</u>         | Support                                               |
|                                   | For Officia                 | al Use Only                        |                                                       |
| Numi                              | ber to Supply:              |                                    |                                                       |
|                                   | Armv                        | 10000                              |                                                       |
|                                   | Nawr                        | 10000                              |                                                       |
|                                   | Air Force:                  | 10000                              |                                                       |
|                                   | Marines:                    | 10000                              |                                                       |
|                                   |                             |                                    |                                                       |
| IBex Vendor R                     | Regional Data:              |                                    |                                                       |
| (to use in                        | the calculation)            | USPACCOM                           |                                                       |
|                                   |                             | USEUCOM                            | • Ex: Calculate on 10.                                |
|                                   |                             |                                    | troops for each                                       |
| Exclude Frozen/                   | Chilled CSNs:               |                                    | service. COCOMs                                       |
| Exclu                             | de Carryover:               |                                    |                                                       |
|                                   |                             |                                    | USCENTCOM_and                                         |
|                                   | Calculate                   | Clear                              | oscenticon, and i                                     |

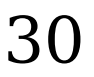

## SPIDERS Customer Training Utilities DOS Calculator Results

### Example: Calculation results for: 10,000 for all Services; Regional Data: PACCOM,

| EUCOM, C | ENTCOM: ar                               | <del>rd No Ex</del>                            | clusions.                        |            |
|----------|------------------------------------------|------------------------------------------------|----------------------------------|------------|
|          | Numbers to S                             | upply                                          | IBex Vendor<br>Regional Data     | Exclusions |
|          | Army:<br>Navy:<br>Air Force:<br>Marines: | 10,000<br>10,000<br>10,000<br>10,000<br>10,000 | USPACCOM<br>USEUCOM<br>USCENTCOM | None       |

To perform a new calculation, click Return to Days of Supply Calculator

#### Sorted by Days of Supply: Days 0 - 45, Low to High

(To change the sort, click on a column header)

| <u>Category</u><br><u>Stock No.</u> | ltem                                 | <u>Days</u><br><u>0 - 45</u> | <u>Days</u><br><u>46 - 75</u> | <u>Days</u><br><u>76 - 105</u> | <u>Days</u><br><u>106 -</u><br><u>135</u> | <u>Days</u><br><u>136 -</u><br><u>165</u> | <u>Days</u><br><u>166 - 195</u> | <u>Days</u><br><u>196 - 225</u> |
|-------------------------------------|--------------------------------------|------------------------------|-------------------------------|--------------------------------|-------------------------------------------|-------------------------------------------|---------------------------------|---------------------------------|
| 8925014197027                       | ICING MIX, PDR, VANILLA              | 0                            | 0                             | 0                              | 0                                         | 0                                         | 0                               | 0                               |
| 8940004789073                       | PIE FILLING, BLUEBERRY               | 0                            | 0                             | 0                              | 0                                         | 0                                         | 0                               | 0                               |
| 893501E594424                       | SOUP, CREAM OF BROCCOLI              | 0.6                          | 216.2                         | 545.3                          | 1035                                      | 1603.1                                    | 2241.3                          | 2909.9                          |
| 894001E191836                       | SNACK, POTATO CHIPS, ESL             | 1.6                          | 216.2                         | 546.1                          | 1035.6                                    | 1603.6                                    | 2241.5                          | 2909.9                          |
| 8905010398809                       | HAM, CURED                           | 4                            | 219.1                         | 555.6                          | 1050.4                                    | 1624.8                                    | 2270.4                          | 2947.6                          |
| 892501E090556                       | SUGAR SUBSTITUTE, IND PG             | 6.1                          | 221.4                         | 562.9                          | 1061.3                                    | 1640.1                                    | 2290.6                          | 2973.4                          |
| 8905000825733                       | FISH PORTIONS, BREADED, RAW          | 6.3                          | 222.9                         | 566.9                          | 1068.2                                    | 1650.6                                    | 2305.5                          | 2993.3                          |
| 8905012965525                       | BEEF, CORNED BEEF, FULLY CKD         | 9.1                          | 217.5                         | 556.7                          | 1048.5                                    | 1619.3                                    | 2260.5                          | 2932.7                          |
| 890501E091074                       | BACON, PRECOOKED                     | 11.2                         | 231.5                         | 592.4                          | 1109.3                                    | 1710.8                                    | 2388.3                          | 3102.2                          |
| 8905009602303                       | FISH, SHRIMP, BREADED                | 12.4                         | 217                           | 558.6                          | 1049.3                                    | 1618.6                                    | 2258.1                          | 2928.1                          |
| 8905005824039                       | FISH, SHRIMP, PEELED & DEVEINED, RAW | 12.8                         | 217.6                         | 560.6                          | 1052.3                                    | 1623                                      | 2264.2                          | 2936.2                          |
| 8915001277262                       | FRUIT, PINEAPPLE, CRUSHED            | 13.9                         | 21.9                          | 30.5                           | 39.2                                      | 47.9                                      | 56.5                            | 80.1                            |
| 8905007536568                       | PORK ROASTS , RAW                    | 15.2                         | 216.7                         | 560.9                          | 1051.2                                    | 1620.2                                    | 2259.3                          | 2929                            |
| 8905002671933                       | FISH, LOBSTER TAIL, RAW              | 15.6                         | 230.8                         | 595.2                          | 1111                                      | 1711.1                                    | 2387                            | 3099.1                          |
| 8905010569123                       | BEEF RIB, RIBEYE ROLL                | 18.4                         | 219.3                         | 570.5                          | 1065.6                                    | 1640.4                                    | 2286.5                          | 2964.1                          |
| 8905010347547                       | BEEF PORTION CONTROLLED/BROIL/GRILL  | 20.5                         | 219.5                         | 573                            | 1068.5                                    | 1643.8                                    | 2290.4                          | 2968.7                          |
| 894001E360317                       | CREAMER, NON DAIRY                   | 21.8                         | 225.8                         | 589.1                          | 1095.3                                    | 1683.6                                    | 2345.3                          | 3041                            |

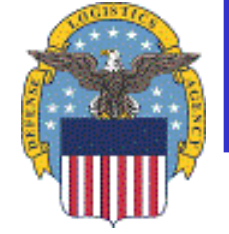

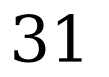

#### SPIDERS Customer Training **Exercises**

- Container Calculator Exercise
  - Select a Ration Type (ex: MRE)
  - Enter a Quantity
  - Select transportation vehicles (all or none)
  - From the results, click on "Copy to Clipboard" and paste the data into a Word document
- Days of Supply Calculator Exercise
  - Enter number to supply for each branch of service
  - Select IBex Vendor Regional Data
    - Pick 2 COCOMS
  - Select exclusions
  - From the results click on the "Export Results to Microsoft Excel"

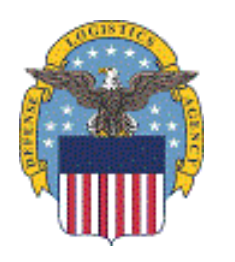

### SPIDERS Customer Training Customer Features

- Home Page
- Customer Main Menu
- Search
- Utilities
- Reports
- DLA Deployment Tool Book
- Global Support
- Help

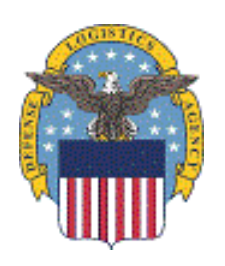

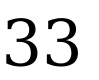

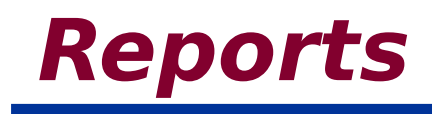

### Reports Overview Clothing & Textiles Exercise DESC Fuels Exercise Mission Tracking Exercise Subsistence Exercise

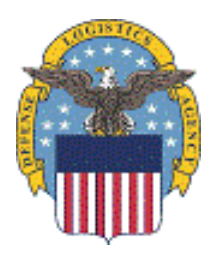

Customer's Training to SPIDERS Version 5

## SPIDERS Customer Training **Reports Overview**

- The reports in SPIDERS allow the user to view more detailed and analytical information from the following sections:
  - Clothing & Textiles, more in-depth inventory detail by PGC
  - DESC Fuels, point of contact and vendor contract information
  - Mission Tracking, view Operational Rations requirements, orders, bookings and container data for shipments sent OCONUS, giving user a greater visibility over Operational Rations
  - Subsistence NSNs, Inventory due-in and onhands data and an IBex macro summary report

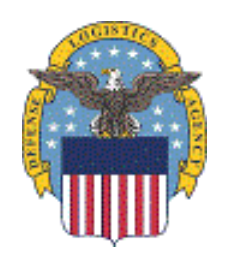

#### SPIDERS Customer Training **Reports**

| a.                    | Clothing & Textiles                                                                             |
|-----------------------|-------------------------------------------------------------------------------------------------|
| b.                    | DESC Fuels                                                                                      |
| с.                    | Mission Tracking                                                                                |
| d.                    | Subsistence                                                                                     |
| SP                    | IDERS Customers                                                                                 |
|                       | Home   About SPIDERS   What's New   Documents   Contacts   Links   Help   User Profile   Logoff |
| Search <b>→</b>       | Welcome<br>(Last Login: MAY 10, 2006 13:11)                                                     |
| Reports,<br>Global SL | Excruels<br>hission Tracking<br>hissistence                                                     |
|                       | For Official Use Only                                                                           |

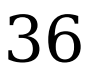

### SPIDERS Customer Training Reports → Clothing & Textiles

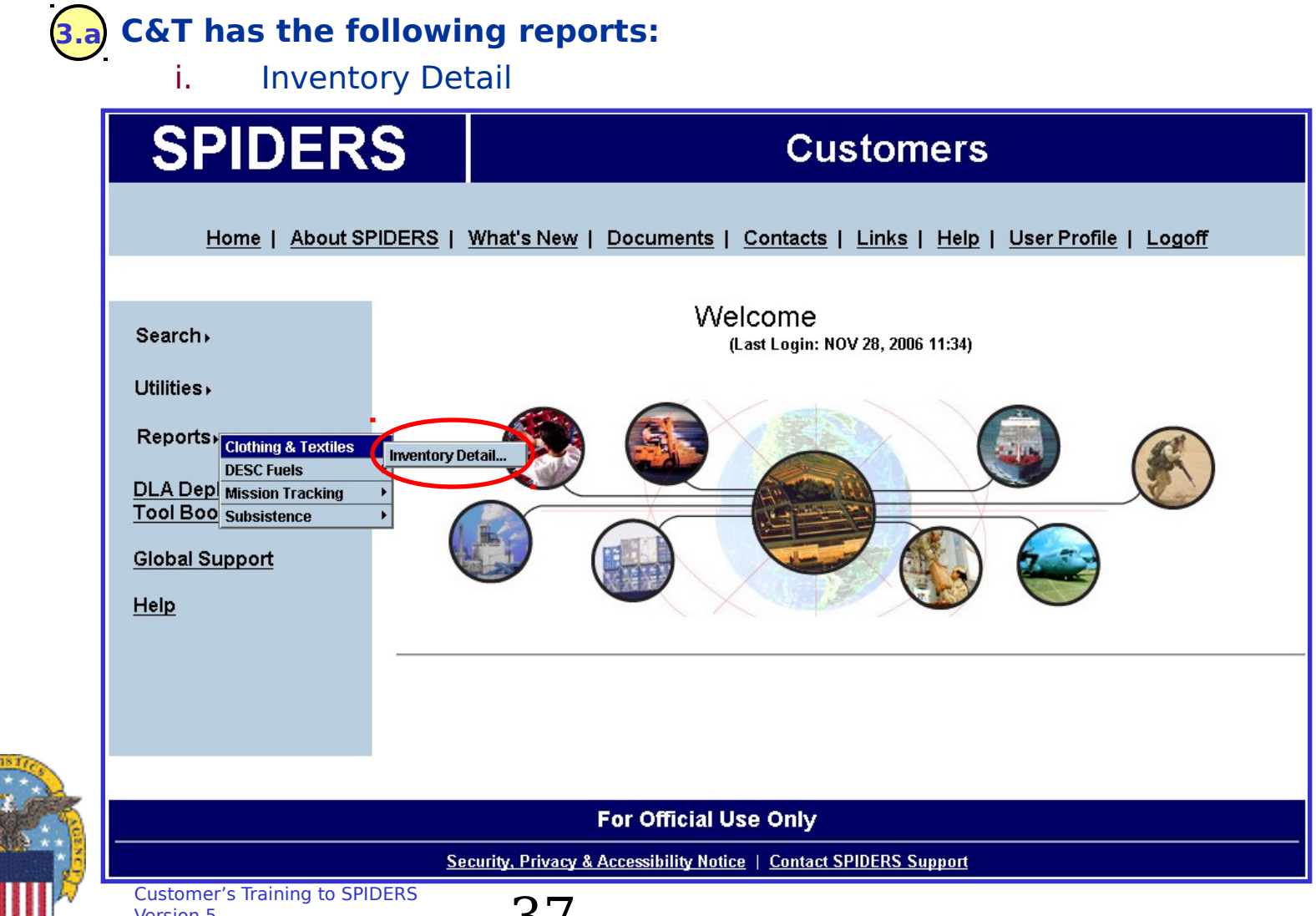

37

### SPIDERS Customer Training C&T -> Inventory Detail

| SPIDERS                            | Select Report Options                                                                                                   |
|------------------------------------|----------------------------------------------------------------------------------------------------|
| <u>Home</u>   <u>About SPIDERS</u> | <u>What's New   Documents   Contacts   Links   Help   User Profile   Logoff</u><br><u>Previous Page   Customer Menu</u> |
|                                    | Clothing and Textile Inventory Report                                                                                   |
|                                    | Enter a PGC                                                                                                    |
|                                    | PGC: 90056 Clear                                                                                                    |
|                                    | Continue with Report                                                                                                    |
| Press BACK Button to Return        | Ex: Enter PGC<br>"90056"                                                                                                |
|                                    | For Official Use Only                                                                                                   |

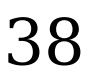

#### SPIDERS Customer Training C&T -> Inventory Detail Results

|                        | For Official Use Only                                                                   | F                     | rinted            |
|------------------------|-----------------------------------------------------------------------------------------|-----------------------|-------------------|
| 8-P-1-D-E-K-8-7        | · · · · · · · · · · · · · · · · · · ·                                                   | February 19, 2007     | 4:15 pm ES1       |
|                        | Clothing and Textile Inventory                                                          |                       |                   |
|                        | Clothing and Textile Inventory Data for a PGC                                           |                       |                   |
| PGC:                   | 90056                                                                                   |                       |                   |
| Nomenclature:          | WEBBING,TEXTILE                                                                         |                       |                   |
| Description:           | WEBBING, TEXTILE, WOVEN, FOR TENT FRAMING, COTTON, DOUBLE PL<br>REPELLENT, MILDEW RESIS | AIN WEAVE, WATER      |                   |
| MILSPEC:               | MIL-VV-43638                                                                            |                       |                   |
| Using Services:        | ARMY - AIR FORCE - MARINES                                                              |                       |                   |
| Unit Price:            | \$0.77                                                                                  |                       |                   |
| Unit Of Issue:         | YD                                                                                      |                       |                   |
| Major Group Type:      |                                                                                         |                       |                   |
| POC Name:              |                                                                                         |                       |                   |
| vendor Data Collected? | Ν                                                                                       |                       |                   |
| NSN: 8305006345048     | NSN Size: 11/2 IN                                                                       |                       |                   |
| <u>RIC</u> DOD4        | AC Location Name                                                                        | On- Hand Qty          | <u>Due-In Qty</u> |
| SDA SW3                | 21 DEFENSE DISTRIBUTION DEPOT ALBANY                                                    | 4,419                 |                   |
|                        | Totals:                                                                                 | 4,419                 |                   |
| NSN: 8305008893682     | NSN Size: 1 INCH                                                                        |                       |                   |
| RIC DODA               | AC Location Name                                                                        | On- Hand Qty<br>7 933 | <u>Due-In Qty</u> |
| 000                    |                                                                                         | 7,800                 |                   |

### SPIDERS Customer Training **Exercises**

#### Inventory Detail Exercise

 Open Report by entering a PGC, for example 90056 or 02151

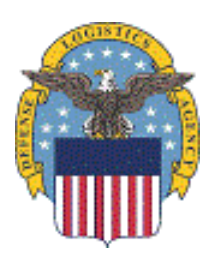

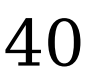

### SPIDERS Customer Training **Reports** $\rightarrow$ **DESC** Fuels

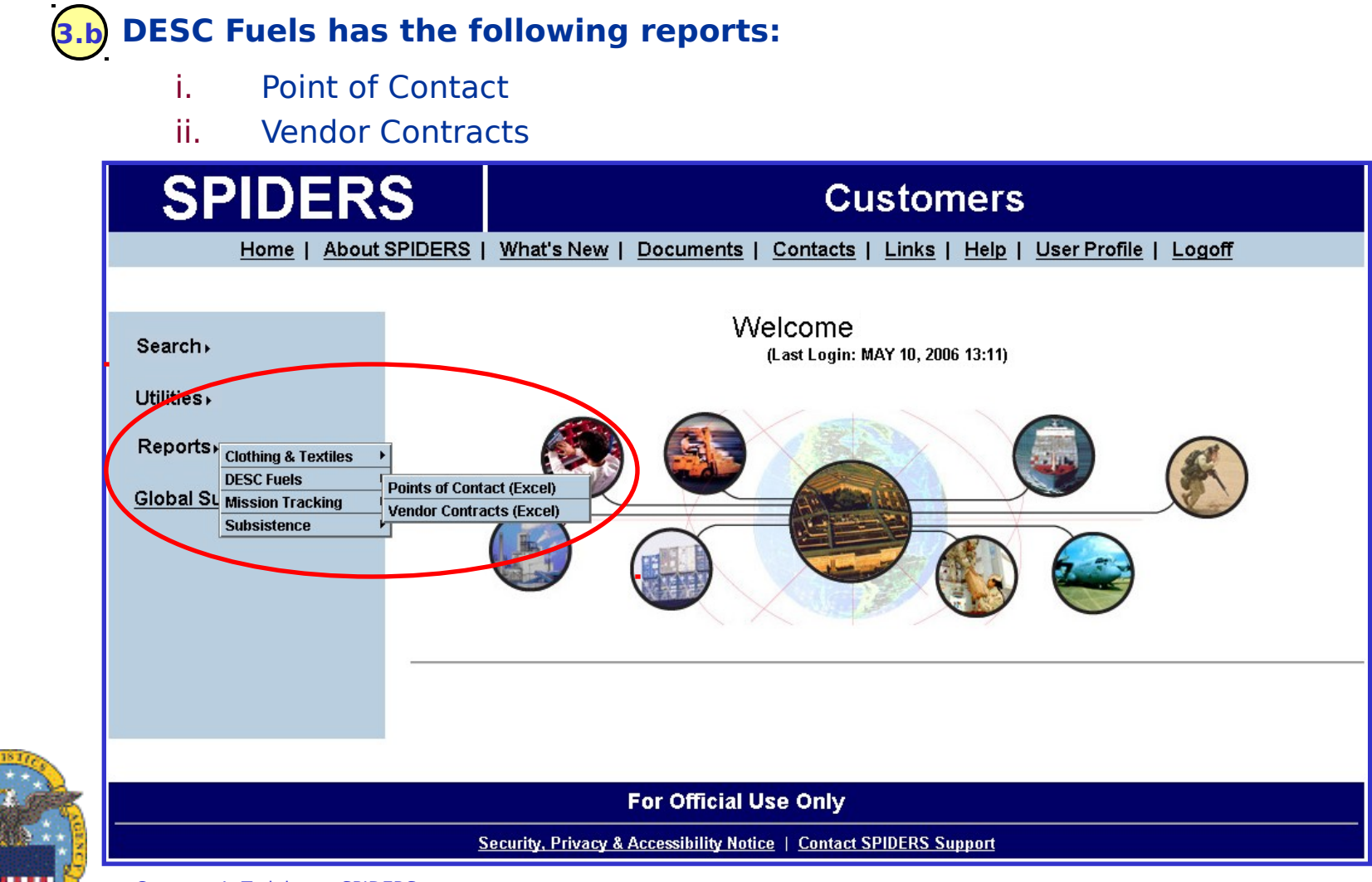

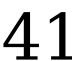

#### SPIDERS Customer Training DESC Fuels -> Points of Contacts

### b.) To open the DESC Fuels Points of Contracts excel file, hover over "Reports" then

over "DESC Fuels" then select "Points of Contacts".

|    | A     | В             | С             | D                      | E    | G                            | Н                         |                                      | J                 |
|----|-------|---------------|---------------|------------------------|------|------------------------------|---------------------------|--------------------------------------|-------------------|
| 1  | AREA  | REGION        | COUNTRY/STATE | LOCATION               | ICAO | VENDOR ADDRESS               | REFUEL OPER NAME          | REFUEL OPER ADDRESS                  | REFUEL OPER PHONE |
| 1  | AREA  | REGION        | COUNTRY/STATE |                        | ICAO | VENDOR ADDRESS               | REFUEL OPER NAME          | REFUEL OPER ADDRESS                  | REFUEL OPER PHONE |
| 2  | CONUS | UNITED STATES | UNITED STATES | ABILENE RAPT, ABILENE, | KABI | 2850 AIRPORT BLVD.           | ABILENE AERO, INC.        | 2850 AIRPORT BLVD. ABILENE, TX       | (325) 677-2601    |
| 3  | CONUS | UNITED STATES | UNITED STATES | ABRAHAM LINCOLN CAPI   | KSPI | 900 CAPITAL AIRPORT DRIVE    |                           |                                      |                   |
| 4  | CONUS | UNITED STATES | UNITED STATES | ACADIANA RGNL          | KARA | P. O. BOX 9785               | PELICAN AVIATION          | P.O. BOX 9785, NEW IBERIA, LA 70562- | 337-234-3100      |
| 5  | CONUS | UNITED STATES | UNITED STATES | ADAMS FLD              | KLIT | ADAMS FIELD                  | CENTRAL FLYING SERVICE,   | 1501 BOND STREET LITTLE ROCK, AR     | (501) 375-3245    |
| 6  | CONUS | UNITED STATES | UNITED STATES | AKRON-CANTON           | KCAK | CHARTERS INC                 | AVITAT AKRON-CANTON       | 6060 W. AIRPORT DR., N. CANTON,      | 330-494-6104      |
| 7  | CONUS | UNITED STATES | UNITED STATES | ALBUQUERQUE INTERNA    | KABQ | 2502 CLARK CARR LOOP, S.E.   | CUTTER AVIATION           | 2502 CLARK CARR RD,                  | 505-842-4184      |
| 8  | CONUS | UNITED STATES | UNITED STATES | ALEXANDRIA INTL        | KAEX | D/B/A MILLION AIR ALEXANDRIA | MILLION AIR ALEXANDRIA    | 1037 BILLY MITCHELL BLVD, BLVD       | 318-443-5566      |
| 9  | CONUS | UNITED STATES | UNITED STATES | ALLIANCE MAPT, FT. WO  | KAFW | 2221 ALLIANCE BLVD SUITE 100 | ALLIANCE AVIATION SERVICE | 2221 ALLIANCE BLVD., #100, FT.       | 817-890-1000      |
| 10 | CONUS | UNITED STATES | UNITED STATES | AMARILLO IAP,          | KAMA | D/B/A - TAC AIR              | TRUMAN ARNOLD COMPANIES   | 10610 AMERICAN DRIVE, AMARILLO,      | 806-335-2806      |
| 11 | CONUS | UNITED STATES | UNITED STATES | ANCHORAGE              | PANC | ATTN: GENERAL MANAGER        | SIGNATURE FLIGHT SUPPORT  | 6231 SOUTH AIRPARK PLACE             | 907-243-7627      |
| 12 | CONUS | UNITED STATES | UNITED STATES | ANDALUSIA OPP          | K79J | 21861 BILL BENTON LANE       |                           |                                      |                   |
| 13 | CONUS | UNITED STATES | UNITED STATES | ANKENY RGNL            | KIKV | 3700 SE CONVIENCE BLVD       | EXEC 1 AVIATION           | 3700 SE CONVENIENCE BLVD,            | 515-965-1020      |
| 14 | CONUS | UNITED STATES | UNITED STATES | ANNISTON METRO         | KANB | P. O. BOX 2185               | ANNISTON EXECUTIVE AVIA.  | P.O. BOX 2185, ANNISTON, AL 36202    | 256-831-4410      |
| 15 | CONUS | UNITED STATES | UNITED STATES | ARDMORE MAPT,          | KADM | RT. 1, BOX 9                 | LAKELAND AVIATION, INC.   | ROUTE 1, BOX 9, ARDMORE,             | (580) 389-5000    |
| 16 | CONUS | UNITED STATES | UNITED STATES | ASHEVILLE RAPT         | KAVL | DBA MILLION AIR ASHEVILLE    | MILLION AIR ASHEVILLE     | 1 AVIATION WAY, FLETCHER, NC         | (828) 684-6832    |
| 17 | CONUS | UNITED STATES | UNITED STATES | ATHENS BEN EPPS        | KAHN | 1010 BEN EPPS ROAD           | ATHENS-BEN EPPS AIRPORT   | 1010 BEN EPPS DRIVE                  | 706-613-3420      |
| 18 | CONUS | UNITED STATES | UNITED STATES | AUGUSTA RGNL AT BUS    | KAGS | DBA AUGUSTA REGIONAL AIRPORT | AUGUSTA REGIONAL AIRPORT  | 1501 AVIATION WAY, AUGUSTA, GA       | 706-798-3236      |
| 19 | CONUS | UNITED STATES | UNITED STATES | AURORA MUNI            | KARR | P. O. BOX 1146               | LUMANAIR, INC.            | P. O. BOX 1146 AURORA, IL 60507-     | (630) 466-4866    |

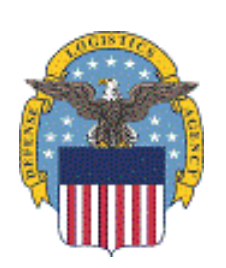

v₽hone.

The columns are as follows: Area, Region, Country/State, Location, ICAO,

Vendor Address, Refuel Oper Name, Refuel Oper Address, Refuel Oper

Phone, Contractor Rep Name, Contractor Rep Address, and Customer's Iraning to Store Rep

42

## SPIDERS Customer Training **DESC Fuels** → Vendor Contracts

|    | A     | в              |                | en<br>D                    |      | A     | В              | с              | D                       |  |
|----|-------|----------------|----------------|----------------------------|------|-------|----------------|----------------|-------------------------|--|
| 1  |       | REGION         |                |                            | ICAO |       | REGION         |                | LOCATION                |  |
| 1  |       | REGION         |                |                            | ICAO |       | REGION         |                | LOCATION                |  |
| 2  | CONUS | UNITED STATES  | UNITED STATES  | ABILENE RAPT, ABILENE,     | KABI | CONUS | UNITED STATES  | UNITED STATES  | ABILENE RAPT, ABILENE,  |  |
| 3  | CONUS | UNITED STATES  | UNITED STATES  | ABRAHAM LINCOLN CAPITAL (S | KSPI | CONUS | UNITED STATES  | UNITED STATES  | ABRAHAM LINCOLN CAPITAL |  |
| 4  | CONUS | UNITED STATES  | UNITED STATES  | ACADIANA RGNL              | KARA | CONUS | UNITED STATES  | UNITED STATES  | ACADIANA RGNL           |  |
| 5  | CONUS | UNITED STATES  | UNITED STATES  | ACADIANA RGNL              | KARA | CONUS | UNITED STATES  | UNITED STATES  | ACADIANA RGNL           |  |
| 6  | CONUS | UNITED STATES  | UNITED STATES  | ADAMS FLD                  | KLIT | CONUS | UNITED STATES  | UNITED STATES  | ADAMS FLD               |  |
| 7  | CONUS | UNITED STATES  | UNITED STATES  | AKRON-CANTON               | KCAK | CONUS | UNITED STATES  | UNITED STATES  | AKRON-CANTON            |  |
| 8  | CONUS | UNITED STATES  | UNITED STATES  | AKRON-CANTON               | КСАК | CONUS | UNITED STATES  | UNITED STATES  | AKRON-CANTON            |  |
| 9  | CONUS | UNITED STATES  | UNITED STATES  | ALBUQUERQUE INTERNATI SUN  | KABQ | CONUS | UNITED STATES  | UNITED STATES  | ALBUQUERQUE INTERNATI   |  |
| 10 | CONUS | LINITED STATES | LINITED STATES |                            | KAEV | CONUS | LINITED STATES | LINITED STATES |                         |  |

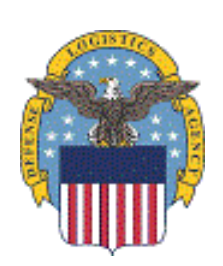

The columns are as follows: Area, Region, Country/State, Location, ICAO, Area, Region, Country/State, Location, ICAO, Vendor, Contract, Contract\_Period,

Region, Country/State, Location, ICAO, Vendor, Contract, Contract\_Period, Line\_Item,

Prode Mane Modes DESC, Quantity, Refueler, Contractor, and Delivery Version Conditions.